# Acheter un stage sur internet

Lorsque le participant ou son responsable est sur la boutique en ligne, il doit suivre les étapes suivantes afin d'inscrire en ligne.

# a. Rechercher un stage (ou produit)

A partir de la boutique en ligne, chercher le stage ou le produit souhaité. Il est possible de réduire les résultats de recherche en sélectionnant des critères sur la droite.

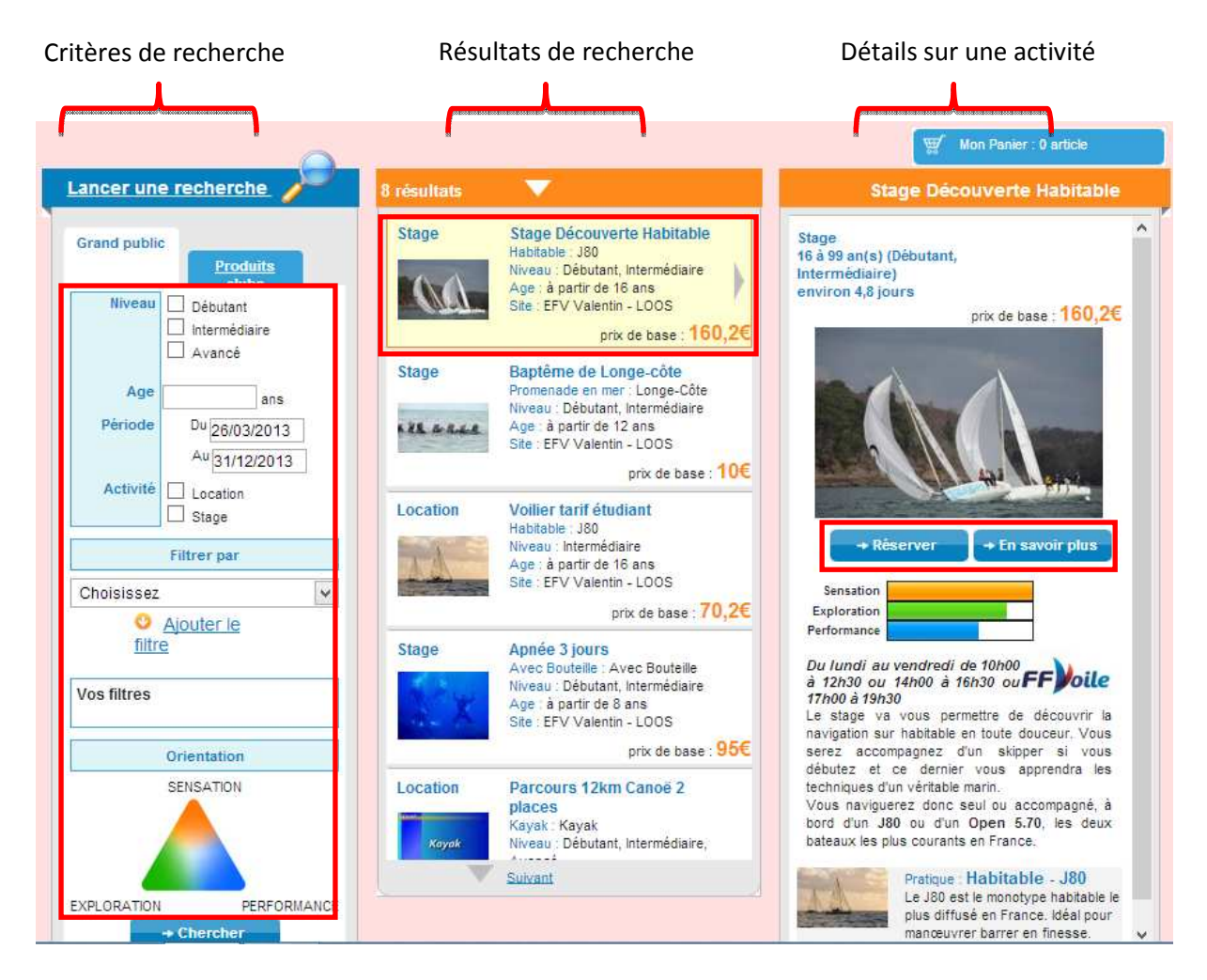

L'offre Grand public correspond aux stages et locations. (diffusés aussi chez les distributeurs) L'offre Produits Clubs correspond à tous les autres produits. (diffusés uniquement sur votre site internet)

**Nouveau système de filtre** : choisir le type d'activité, le thème de l'activité, le support puis cliquer sur « ajouter le filtre ». Les résultats apparaissent automatiquement.

Pour supprimer un filtre, cliquer sur la croix \* à côté du filtre. Il est possible de sélectionner plusieurs filtres en même temps.

| Filtrer par                   |   |
|-------------------------------|---|
| Sports                        | * |
| Voile                         | * |
| Catamaran                     | * |
| O <u>Ajouter le</u><br>filtre |   |
| Vos filtres                   |   |
| ■ <u>Catamaran</u> ¥          |   |

# b. Obtenir les détails d'un stage

Afin d'obtenir les détails d'un stage, il suffit de cliquer sur

| Présentatio                                                                                                    | n                                                                                                    | prix de base : <b>160,2€</b>                                                                                                    | En images                                                               |                                                      |
|----------------------------------------------------------------------------------------------------|----------------------------------------------------------------------------------------------------|----------------------------------------------------------------------------------------------------|-------------------------------------------------------------------------|------------------------------------------------------|
| Pt - EFV V<br>EFV Vale<br>261 rue t<br>59120 LC                                                                      | Valentin<br>Intin<br>brossolette<br>DOS                                                                                                    |                                                                                                    |                                                                         |                                                      |
| <i>i lundi au vendr</i><br>stage va vous<br>uceur. Vous ser<br>prendra les tect<br>us naviguerez c<br>deux batagus l | redi de 10h00 à 12h30 ou<br>s permettre de découvrir<br>rez accompagnez d'un ski<br>hniques d'un véritable ma<br>donc seul ou accompagn<br>donc seul ou accompagn | 14h00 à 16h30 ou 17h00 à 19h30<br>la navigation sur habitable en toute<br>pper si vous débutez et ce demier vous<br>rin.<br>é, à bord d'un J80 ou d'un <mark>Open 5.70</mark> , | • •                                                                     | Afficher toutes les ima                              |
| Niveau :<br>Débutant,<br>Intermédiaire                                                                               | Sensation<br>Exploration<br>Performance                                                                                                    | FF Joile                                                                                                    | Evaluations                                                             | Accueil : *****                                      |
| Age :<br>à partir de <b>16</b><br>ans                                                                                | Ce stage nécessite d<br>prix) une licence "Pas                                                                                                    | 'avoir ou de prendre (inclus dans le<br>seport voile" (ou supérieure).                                                                                                    | Locaux : ***** Votre matériel : **<br>Encadrement : ***** Sécurité : ** | \$\$\$\$<br>\$\$<br>\$<br>\$<br>\$<br>\$<br>\$<br>\$ |
| Site de l'éc                                                                                                    | ole<br>ar au stage                                                                                                    |                                                                                                    | Témoignages<br>Pas encore de témoignage                                 |                                                      |

| Habitable - J80<br>Le J80 est le monotype habitable le plus diffusé en France.<br>Idéal pour manœuvrer barrer en finesse. Longueur. 8m<br><u>Voir la fiche Support</u><br>Nos conseils<br>Se présenter 15 à 30 minutes avant le début du stage le premier jour<br>Documents à fournir le 1er jour du stage :<br>- Bulletin d'adhésion et autorisation parentale si mineur (voir document pdf ci-<br>dessus) |
|----------------------------------------------------------------------------------------------------|
| Voir la fiche Support Nos conseils Se présenter 15 à 30 minutes avant le début du stage le premier jour Documents à fournir le 1er jour du stage : - Bulletin d'adhésion et autorisation parentale si mineur (voir document pdf ci- dessus)                                                                                                    |
| Nos conseils<br>Se présenter 15 à 30 minutes avant le début du stage le premier jour<br>Documents à fournir le 1er jour du stage :<br>- Bulletin d'adhésion et autorisation parentale si mineur (voir document pdf ci-<br>dessus)                                                                                                    |
| Nos conseils<br>Se présenter 15 à 30 minutes avant le début du stage le premier jour<br>Documents à fournir le 1er jour du stage :<br>- Bulletin d'adhésion et autorisation parentale si mineur (voir document pdf ci-<br>dessus)                                                                                                    |
| Se présenter 15 à 30 minutes avant le début du stage le premier jour<br>Documents à fournir le 1er jour du stage :<br>- Bulletin d'adhésion et autorisation parentale si mineur (voir document pdf ci-<br>dessus)                                                                                                    |
| - bulleun d'adnesion et autorisation parentale si mineur (von document par ci-                                                                                                    |
|                                                                                                    |
| - Certificat médical de "non contre-indication" à la pratique des sports nautiques                                                                                                    |
| (obligatoire avant toute navigation)                                                                                                    |
| - brevet de natation zom ou attestation parentale ou passeport volle si mineur<br>N'oublier pas :                                                                                                    |
| - une protection contre le soleil (crème solaire, lunettes, casquette,)                                                                                                    |
| - une tenue de navigation : short ou shorty, t-shirt ou sweet-shirt, coupe-vent.                                                                                                    |
| - des chaussures fermees qui ne craignent pas l'eau de mer. Pas de claquettes,<br>ni transet                                                                                                    |
| - une tenue de rechange et une serviette de bain                                                                                                    |
| - un goûter                                                                                                    |
| Le gilet de sauvetage est fourni.                                                                                                    |
| Attention les promotions ne sont pas cumulables.                                                                                                    |
| Partagez Facebook: E Twitter S Myspace                                                                                                    |
|                                                                                                    |
| In Sat Rel. Earth<br>Troyes                                                                                                    |
| te Mans<br>nt  → Rennes                                                                                                    |
| Value Angers Tours Dijon                                                                                                    |
|                                                                                                    |
| France Digon Lausannes                                                                                                    |
| La Rochelle Bourg en Bresse                                                                                                    |

- La **présentation** précise les principales caractéristiques du stage (dates, type de stage, prix, âge, licence requise, ...) Des documents avec plus d'informations sont téléchargeables. Des informations sur le matériel utilisé sont disponibles.
- Nos conseils sont les recommandations à suivre de la part du club.
- **Une carte** permet de géo-localiser rapidement le club.
- En images présente des photos ou vidéos postées par le club, correspondant au stage.
- Evaluation et Témoignages sont les retours de stagiaires précédents.

#### c. Réserver un stage

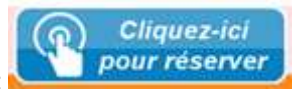

Afin de réserver un stage, cliquer sur :

Un calendrier apparaît, avec les différentes dates de stage disponibles ainsi que les places restantes pour chaque stage.

| Afin de réserver le stage à la date souhaitée, cliquer sur 🔛 Réserver de                                                                                                    | e la ligne correspondante.                                                                                                    |
|----------------------------------------------------------------------------------------------------|----------------------------------------------------------------------------------------------------|
| Réservations                                                                                                    | Aide                                                                                                    |
|                                                                                                    | Pour mettre dans le panier une ligne du calendrier ci<br>dessous, il vous suffit de cliquer dessus ou sur le<br>bouton en fin de ligne. |
| mai 2013 ≥<br>merieu ven sam dim lun marmerieu ven sam dim lun marmerieu ven sam dim lun marmeri                                                                                                    | eu ven sam dim lun mar mer ieu ven                                                                                                    |
| Reste : 9 places 160,2€<br>Lancement de saison<br>6 séances : mercredi 1/05/2013 de 9h00 à 12h00 et de 14h00 à 17h00, jeudi 2/05/2013 de 9h<br>vendredi 3/05/2013 de 9h00 à 12h00 et de 14h00 à 17h00, jeudi 2/05/2013 de 9h                                                                                                    | 23 24 25 26 27 28 29 30 31<br>100 à 12h00 et de 14h00 à 17h00, <b>W Réserver</b>                                                        |
| Reste : 8 places         160,2€         1         2         3         4         5         6         7         4         9         10         11         12         13         14         15         16         17         18         19         20         21         22           Lancement de saison         6 séances : mercredi 8/05/2013 de 9h00 à 12h00 et de 14h00 à 17h00, jeudi 9/05/2013 de 9h           vendredi 10/05/2013 de 9h00 à 12h00 et de 14h00 à 17h00 | 23 24 25 26 27 28 29 30 31<br>100 à 12h00 et de 14h00 à 17h00, <b>Késerver</b>                                                          |

La fenêtre suivante apparaît :

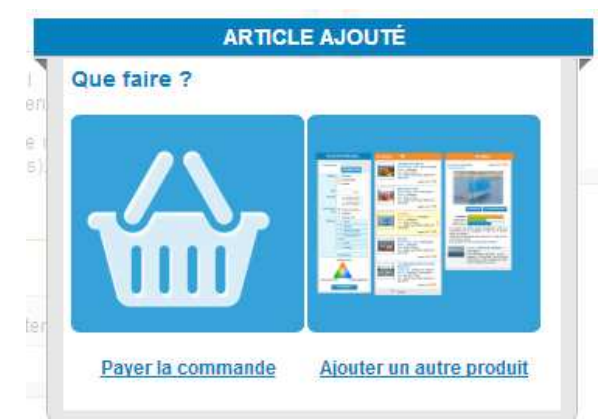

Si vous souhaitez ajouter un autre produit à la commande, cliquez sur « ajouter un autre produit ». Le premier sera enregistré dans le panier. Vous pouvez ainsi en 1 commande, réserver 2 stages ou produits en même temps.

Une fois vos choix effectués, cliquez sur « Payer la commande » ou sur 🛒 Mos Pener: O effect

# d. Finalisation de la commande

Afin de finaliser la commande, jusqu'à 8 étapes peuvent être demandées :

#### 1) Validation du panier

Remplir les champs requis sans oublier la civilité.

Le nom, prénom et date de naissance permet de récupérer le numéro de licence, dans le cas où le participant en possède déjà une. Lors de l'achat d'un stage pour lequel la licence est obligatoire, sa licence sera reconnue, il ne devra pas acheter une à nouveau.

| is coordonnees a rempiir cl-desso       | M. O Mme (Mile) 🔍                                                                                                    | Civilité *         |
|-----------------------------------------|----------------------------------------------------------------------------------------------------|--------------------|
| sont celles de la personne qui pay      | TEST                                                                                                    | Nom *              |
| cette commande.                         | EMILIE                                                                                                    | Prénom *           |
| Propulsé par 🕰                          | ce *                                                                                                    | Date de naissan    |
|                                         | 01/03/2000                                                                                                    |                    |
|                                         | (Pour éviter les homotymes)                                                                                                    | Email *            |
|                                         | test@test.com                                                                                                    | /Pour sins         |
|                                         |                                                                                                    | 100                |
| 01/05/2013<br>STG0000000192012112517250 | Stage Stage Découverte Habitable du<br>au 03/05/2013 (1ere séance : 09:00)                                                                               | AA-                |
| 01/05/2013<br>STG0000000192012112817260 | Stage Stage Découverte Habitable du<br>au 03/05/2013 (1ere séance : 09:00)<br>Du 01/05/2013 au 03/05/2013                                                | -0.0               |
| 01/05/2013<br>STG0000000192012112617260 | Stage Stage Découverte Habitable du<br>au 03/05/2013 (1ere séance : 09:00)<br>Du 01/05/2013 au 03/05/2013<br>pur : • vous                                | Cet article est p  |
| 01/05/2013<br>STG0000000192012112517260 | Stage Stage Découverte Habitable de<br>au 03/05/2013 (1ere séance : 09:00)<br>Du 01/05/2013 au 03/05/2013<br>our :  vous<br>une autre personne           | Cet article est pr |
| 01/05/2013<br>STG0000000192012112617260 | Stage Stage Découverte Habitable de<br>au 03/05/2013 (1ere séance : 09:00)<br>Du 01/05/2013 au 03/05/2013<br>Dur :  vous<br>une autre personne           | Cet article est p  |
| 01/05/2013<br>STG0000000192012112617260 | Stage Stage Découverte Habitable de<br>au 03/05/2013 (1ere séance : 09:00)<br>Du 01/05/2013 au 03/05/2013<br>Dur :  vous<br>une autre personne<br>panier | Cet article est p  |

## 2) Identification des responsables

Dans le cas d'une personne mineure, cet étape permet d'identifier les responsables légaux de l'enfant.

| Retour à la recherche             |                                             | Passer la command                          | le : Collecte du responsable légal                            |      |
|-----------------------------------|---------------------------------------------|--------------------------------------------|---------------------------------------------------------------|------|
| 1 Validation du panier            | Vous                                        | Une personne de v<br>devez indiquer un res | otre commande est mineure.<br>ponsable légal pour cette perso | nne. |
| 2 Identification des responsables | Qui est le reponsa<br>Le représentant légal | ble légal de EMILIE<br>est :               | TEST ?                                                        |      |
| 3 Coordonnées                     | Civilité<br>Nom                             | M.                                         |                                                               |      |
| 4 Licences                        | Prénom<br>Date de naissance                 |                                            |                                                               |      |
| 5 Motivations                     | Email                                       |                                            | 1.22                                                          |      |
| 6 Résumé et Promotions 10 20      |                                             | + E                                        | ape suivante                                                  |      |

#### 3) Coordonnées

Cette étape permet de remplir les coordonnées résidentielles du participant, et du responsable légal si requis.

| 1 Validation du panier            | Pour                   | compléter cette command                             | e, nous avons besoin | de renseignements.              |
|-----------------------------------|------------------------|-----------------------------------------------------|----------------------|---------------------------------|
| 2 Identification des responsables | • Vous, M. TEST        | REGATES TEST (18/02/2001 -<br>Adresse résidentielle | test@test.com)       | Adresse de vacances (optionnel) |
| Constanting                       | Ligne 1*               | test                                                | Ligne 1              |                                 |
| Coordonnees                       | Ligne 2 Ligne 2        |                                                     |                      |                                 |
|                                   | Ligne 3                |                                                     | Ligne 3              |                                 |
| Licences                          | Code Postal*           | 59000                                               | Code Postal          |                                 |
|                                   | Ville*                 | LILLE                                               | Ville                |                                 |
| Motivations                       | Pays*                  | France                                              | Pays                 |                                 |
| Résumé et Promotions 10 20        | Téléphone/Mobile       |                                                     | Téléphone/Mobile     |                                 |
| Confirmation                      | * : Données obligatoir | es 💽                                                | Etape suivante       |                                 |
| Validation du panier              |                        |                                                     |                      |                                 |

#### 4) Licences

Si le participant n'est pas déjà licencié, l'écran suivant apparaît :

| Retour à la recherche             | Passer la commande : Informations/Vérification licences                                                                 |
|-----------------------------------|----------------------------------------------------------------------------------------------------|
| Validation du panier              | <ul> <li>EMILIE TEST est associé à au moins un produit exigeant une Licence<br/>PasseportVoile.</li> </ul>              |
| 2 Identification des responsables | <ul> <li>● Je prends une licence pour EMILIE TEST :</li> <li>● Passeport Voile (10,2€)</li> <li>○ Club (25€)</li> </ul> |
| 3 Coordonnées                     | → Etape suivante                                                                                                    |
| 4 Licences                        |                                                                                                    |

#### 6) Résumé et promotions

Cette étape présente un **résumé** de la commande, et proposant par la même occasion de souscrire à différentes **promotions** si l'option a été choisie lors de la création de l'épreuve dans le club manager.

Par ailleurs, d'autres avantages lui sont accessibles, telle qu'actuellement, une réduction de souscription au magasine Voiles et Voiliers.

Il est aussi possible dans cette étape, de payer par acompte si l'option est proposée par le club.

| 🐱 Retour à la recherche                                                                                                    | Passer la commande : Résumé et promotions                                                                                                    |
|----------------------------------------------------------------------------------------------------|----------------------------------------------------------------------------------------------------|
| 1 Validation du panier Vou                                                                                                    | s avez commandé ces articles :                                                                                                    |
| 2 Identification des responsables                                                                                                    | Stage Stage Découverte Habitable du 01/05/2013 au 03/05/2013 (1ere séance : 09:00)         150€                                                                                                    |
| Coordonnées     Coordonnées     Licences     Motivations     A                                                                                                    | Du 01/05/2013 au 03/05/2013         et article est         bur :         TEST         Q 2eme stage au Club : Si vous avez déjà effectué un stage cette saison -20%         au sein de notre structure, vous pouvez bénéficier de cette réduction. Le club         vérifiera votre historique de navigation au guichet.         test       04/03/1997         test@tesse       2 ième enfant de la même famille : Si vous avez déjà réservé un stage cette saison avec un autre de vos enfants, vous avez le droit à cette promotion. Vous présenterez un justificatif à votre arrivée au guichet.         sisidentielle       59000 LILLE |
| 8 Resume et Promotions 10 20                                                                                                    | Total produit 150€                                                                                                    |
| 7 Confirmation                                                                                                    | tence : Passeport voile 10.2€                                                                                                    |
| C                                                                                                    | et article est pour : Mme EMILIE TEST                                                                                                    |
| 8 Validation du panier                                                                                                    | Total produit 10,2€                                                                                                    |
| La vulte       La vulte         June       La vulte         June       La vulte | a Voiles et Voiliers, première revue nautique française. Le magazine des<br>la mer. 1 an 12 numéros (Spécial Salon compris). 37 € seulement au lieu de 74<br>n accès illimité sur le site voilesetvoiliers.com<br><b>37€</b>                                                                                                    |
| Total de la commande                                                                                                    | 160,2€                                                                                                    |
| <ul> <li>Régler comptant</li> <li>○ Régler par accompte (85,20 €)</li> </ul>                                                                                                    |                                                                                                    |
| Label                                                                                                    | Montant                                                                                                    |
| Acompte                                                                                                    | 75,00€                                                                                                    |
| Licences                                                                                                    | 10,20 €                                                                                                    |
| Produit à régler intégralement                                                                                                    | 0,00€                                                                                                    |
| Total                                                                                                    | 85,20 €                                                                                                    |
|                                                                                                    | + Etape suivante                                                                                                    |

# 7) Confirmation

Cette étape demande au régatier de **confirmer** les conditions générales de vente ainsi que le montant à régler:

| ↓ Retour à la recherche                                | Payer en ligne : Conditions et paiement                                                                                                    |                                                           |
|--------------------------------------------------------|----------------------------------------------------------------------------------------------------|-----------------------------------------------------------|
| 1 Validation du panier                                 | Total de la commande                                                                                                    | 160.2€                                                    |
| 2 Identification des responsables                      | ✓ Je reconnais avoir lu, compris et accepté sans réserve :                                                                                                    |                                                           |
| 3 Coordonnées                                          | <ul> <li>Jes Conditions Générales de Vente de Pt - EFV Valentin en vigueur à la date du<br/>avoir reçu, préalablement à ma commande, toutes informations sur le(s) Presta<br/>« Vous allez être rediriné vers le site de naisment en linne de la Banque Ponulairs</li> </ul> | 08/03/2013. Je reconnais également<br>tions commandée(s). |
| 4 Licences                                             | Partner Talent ne vous fournit que l'interface de réservation AwoO Sport » Partn<br>LILLE. Banque Populaire Val de France : 9 avenue Newton 78180 Montigny le Bre                                                                                                    | er Talent : 10 rue Victor Duruy 59000<br>etonneux         |
| Motivations                                            | → Payer en ligne                                                                                                    |                                                           |
| 6 Résumé et Promotions 10 <sup>%</sup> 20 <sup>%</sup> |                                                                                                    |                                                           |
| 7 Confirmation                                         |                                                                                                    |                                                           |

Attention ! Le bouton « Payer en ligne » n'apparaît que si la case « je reconnais avoir lu, compris et accepté, ... »

## 8) Validation du panier

L'étape 8 lui permet de **finaliser la réservation** en payant en ligne. Cliquer sur payer en ligne redirige l'internaute sur le site sécurisé de la Banque Populaire afin qu'il puisse effectuer son paiement en ligne.

| [            |                 |                      | systempay       |                       |      |               |
|--------------|-----------------|----------------------|-----------------|-----------------------|------|---------------|
|              |                 |                      |                 |                       |      |               |
|              |                 |                      |                 |                       |      |               |
| Informations | sur la transa   | ction                |                 |                       |      |               |
| http://marke | tplace.awoo.l   | fr                   |                 |                       |      |               |
| Ido          | tifiant du comm | orcont - 20300500    |                 |                       |      |               |
| iuei<br>f    | luméro de trans | saction : 000011     |                 |                       |      |               |
|              | luméro de comr  | mande : 26459        |                 |                       |      |               |
|              | M               | Iontant : 177,00 EUI | R               |                       |      |               |
|              |                 |                      |                 |                       |      |               |
|              | STREAM STR      |                      |                 |                       |      |               |
| Palement sé  | curisé          |                      |                 |                       |      |               |
| Choisissez   | /otre moyen d   | le paiement :        |                 |                       |      |               |
|              |                 |                      |                 |                       |      | 15            |
|              | œ=              | Maestro              | e. BLEUE        | MasterCard            | VICA | VISA          |
|              | 0.0             |                      |                 |                       | VIJA | ELECTION      |
|              | CB              | Maestro              | e-cartebieue    | Mastercard            | Visa | visa Electron |
|              |                 |                      |                 |                       |      |               |
|              |                 |                      |                 |                       | -    |               |
|              |                 |                      | > Annuler et re | tourner à la boutique |      |               |
|              |                 |                      |                 |                       |      |               |

Le participant recevra un mail comprenant les détails de son inscription, avec en fichier joint le carnet de navigation (rappel de la description du stage), la licence si prise de licence et la facture.